## **T-cens Manual**

|                                                                                                    | ① Read [Important]<br>and press " <u>Create a New Account</u> ."                                                                                                    |
|----------------------------------------------------------------------------------------------------|----------------------------------------------------------------------------------------------------|
| WELCOME<br>Please enter your user ID and password, and click 'Login' to start<br>your application.<br>You should not share your ID and password with anyone. | Login         ID:         Password:         Login         Image: Create a New Account         Create a New Account         Important]         Pesse make sure that you can receive an email from ognio.saka-u.ac.jp in your computer in the first place. |

| WELCOME       Login         Please enter your user ID and password, and click 'Login' gour application.       Image: Create a New Account       Image: Create a New Account         You should not share your ID and password with anyone.       Image: Create a New Account will be sent to you automatically.       Image: Create a New Account will be sent to you automatically.         Image: Continue       Image: Continue       Image: Continue       Image: Continue         Image: Continue       Image: Continue       Image: Continue       Image: Continue         Image: Continue       Image: Continue       Image: Continue       Image: Continue         Image: Continue       Image: Continue       Image: Continue       Image: Continue | VELCOME     Login       Please entry your user ID and password, and click 'Login' your application.     Create a New Account X Login' Create a New Account X Login and password with anyone       Tot should not share your ID and password with anyone     Enter your primary email address.<br>An e-mail with a link to continue creating an account will be sent to you automatically.       Image: Continue     Image: Continue       Image: Computer in the first place.                                                                                                    |                                                                                                    | (1)<br>ar<br>iu                                                                                                    | Enter your em<br>d check your e<br>st in case. |
|----------------------------------------------------------------------------------------------------|----------------------------------------------------------------------------------------------------|----------------------------------------------------------------------------------------------------|----------------------------------------------------------------------------------------------------|------------------------------------------------|
| Login         Please enter your user ID and password, and click 'Login'<br>your application.       Create a New Account       X       Login         Tota should not share your ID and password with anyone<br>You should not share your ID and password with anyone       Enter your primary email address.<br>An e-mail with a link to continue creating an<br>account will be sent to you automatically.       rd ?         1       Continue       over an account will be sent to you automatically.                                                                                                    | Login         Please enter your user ID and password, and click 'Login' your application.       Create a New Account       X       Login         State of the second second |                                                                                                    |                                                                                                    |                                                |
| Please enter your user ID and password, and click 'Login'<br>your application.<br>You should not share your ID and password with anyone<br>State of the sent to you automatically.                                                                                                    | Please enter your user ID and password, and click 'Login'<br>your application.<br>You should not share your ID and password with anyone<br>account will be sent to you automatically.<br>Continue<br>computer in the first place.                                                                                                    | WELCOME                                                                                                    | Login                                                                                                    |                                                |
| computer in the mat place.                                                                                                    |                                                                                                    | Please enter your user ID and password, and click 'Login'<br>rour application.<br>You should not share your ID and password with anyone. | Create a New Account<br>Enter your primary email address.<br>An e-mail with a link to continue creating an<br>account will be sent to you automatically. | x Login<br>rd ?                                |

| ◆ 大阪大学                       | Osaka University                                                               |               |
|------------------------------|--------------------------------------------------------------------------------|---------------|
|                              | University-wide Student Exchange Progra                                        | ms            |
| ID and Password Creation for | r T-cens                                                                       |               |
|                              | Family (Last/Sumame) name                                                      |               |
|                              | (as it appears on your passport in English)                                    | *Required     |
| Name                         | First (Given) Name<br>(as it appears on your passport in English)              | *Required     |
|                              | Other given name                                                               | Manufacture . |
|                              |                                                                                |               |
| E-mail (Valid and Active)    | murata-aki@office.osaka-u.ac.jp                                                | *Required     |
| Citizenship                  | If you select "Other country/area" please enter the details in the field below | *Required     |
|                              |                                                                                |               |
|                              | Register                                                                       |               |
|                              | All rights reserved © Osaka University                                         | 🖶 T-cens      |

| WELCOME<br>Please enter your user ID and password, and click 'Login' to start<br>your application.<br>You should not share your ID and password with anyone. | Login with your initial ID and Password.         Login       I         ID       I         Password       I         Password ?       I         Create a New Account       I         Create a New Account       I         Important       Passe make sure that you can receive an emerior on power an emerior on power an emerior on power an emerior on power an emerior on power an emerior on power an emerior on power an emerior on power an emerior on power computer in the first place. |
|----------------------------------------------------------------------------------------------------|----------------------------------------------------------------------------------------------------|
|                                                                                                    |                                                                                                    |

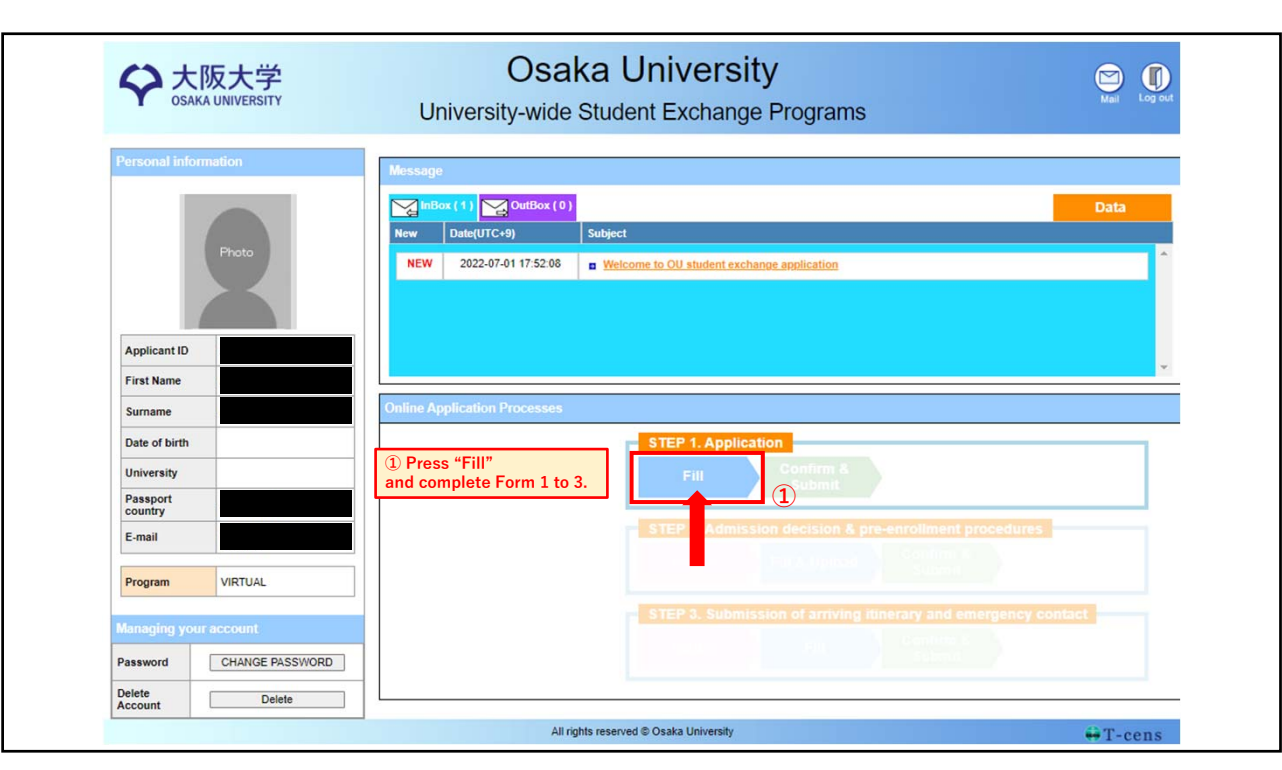

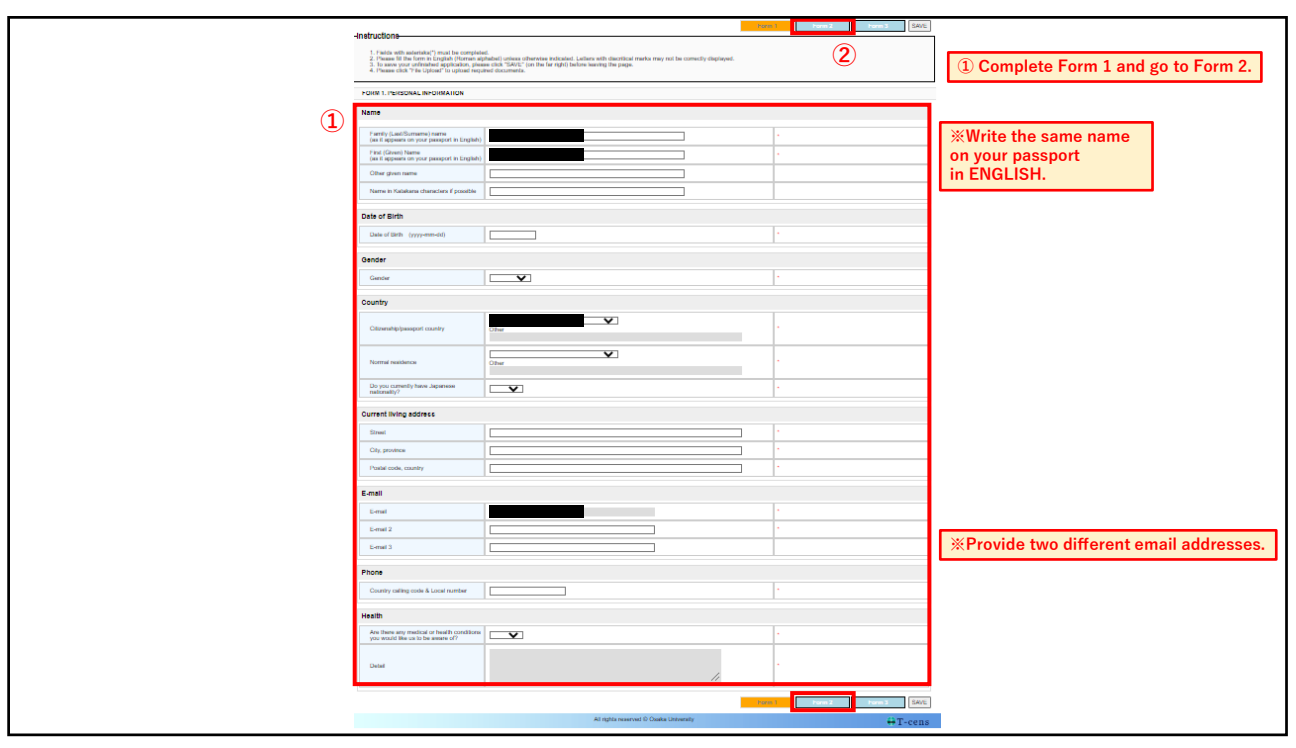

|                                                                                                    |                                                                                                    |    | <u> </u>                                         |
|----------------------------------------------------------------------------------------------------|----------------------------------------------------------------------------------------------------|----|--------------------------------------------------|
|                                                                                                    | Form 1 saved successfully.                                                                                                    | Fo | Im 1 Form 2 Form 3 SAVE                          |
| Instructions                                                                                                    |                                                                                                    |    |                                                  |
| <ol> <li>Fields with asterisks(*) must be complete</li> <li>Please fill the form in English (Roman alg</li> <li>To save your unfinished application, pleas</li> <li>Please click "File Upload" to upload requi</li> </ol> | d<br>habel) unless otherwise indicated. Letters with discritical marks may not be correctly displayed<br>ecick "SAVE" (on the far right) before leaving the page.<br>red documents. | l. |                                                  |
| FORM 2. HOME INSTITUTION INFORMATIO                                                                                                    | N                                                                                                    |    |                                                  |
| ) Home University                                                                                                    |                                                                                                    |    |                                                  |
| University name                                                                                                    |                                                                                                    |    | •                                                |
| Faculty, dept. or school                                                                                                    |                                                                                                    |    | •                                                |
| Title of program or major                                                                                                    |                                                                                                    |    | •                                                |
| Standard duration of the program<br>(Number of academic years)                                                                                                    |                                                                                                    |    | *                                                |
| Degree currently sought                                                                                                    | ✓ ✓                                                                                                    |    | *                                                |
| Other                                                                                                    |                                                                                                    |    | *                                                |
| Date of admission to above program<br>(yyyy-mm)                                                                                                    |                                                                                                    |    | •                                                |
| Expected date of award of above degree<br>(yyyy-mm)                                                                                                    |                                                                                                    |    | * Enter the date AFTER intended exchange period. |
|                                                                                                    |                                                                                                    | Fo | m 1 Form 2 Form 3 SAVE                           |
|                                                                                                    | All rights reserved © Osaka University                                                                                                    |    | 🔂 T-cens                                         |
|                                                                                                    |                                                                                                    |    |                                                  |
|                                                                                                    |                                                                                                    |    |                                                  |

|   | STEP 1. Application<br>Fill Con<br>Su                                                                                                    | firm & ②<br>bmit                                                                                                    | ① Write your preferable course information<br>from the course list<br>and ② go to "Confirm & Submit." |
|---|----------------------------------------------------------------------------------------------------|----------------------------------------------------------------------------------------------------|----------------------------------------------------------------------------------------------------|
|   | Instructions                                                                                                    | Form 3 saved successfully.                                                                                                    | Form 1 Form 2 Form 3 SAVE                                                                             |
|   | Fields with asterisks(*) must be complete<br>Please fill the form in English (Roman alg<br>To save your unfinished application, pleas<br>Please cick "File Upload" to upload requi | d<br>habet) unless otherwise indicated. Letters with diacritical marks may not be correctly displayed.<br>se click "SAVE" (on the far right) before leaving the page.<br>red documents. |                                                                                                    |
|   | FORM 3. COURSE SELECTION                                                                                                    |                                                                                                    |                                                                                                    |
| 1 | 1st                                                                                                    | Example                                                                                                    |                                                                                                    |
|   | Course title                                                                                                    | Osaka University Anniversary Lecture_FW                                                                                                    | *                                                                                                    |
|   | Course code                                                                                                    | 88A065                                                                                                    | *                                                                                                    |
|   | 2nd                                                                                                    |                                                                                                    | SAVE,                                                                                                 |
|   | Course title                                                                                                    | Climate Change in Asia Pacific — Science and Solutions                                                                                                    | * need to leave the                                                                                   |
|   | Course code                                                                                                    | 88A068                                                                                                    | * page with<br>your                                                                                   |
|   | 3rd                                                                                                    |                                                                                                    | application<br>unfinished.                                                                            |
|   | Course title                                                                                                    | Introduction to Chemical Engineering Science : Basic and Bio-Inspired Approach                                                                                                    |                                                                                                    |
|   | Course code                                                                                                    | 88A071                                                                                                    |                                                                                                    |
|   |                                                                                                    |                                                                                                    | Form 1 Form 2 Form 3 SAVE                                                                             |
|   |                                                                                                    | All rights reserved © Osaka University                                                                                                    | 👽 T-cens                                                                                              |

| Application Form                                                                                                    |                                                                                                    |                                                                               |
|----------------------------------------------------------------------------------------------------|----------------------------------------------------------------------------------------------------|-------------------------------------------------------------------------------|
| Confirm your Application Form<br>Please confirm the application form spain before you extent.                                                                                                    | ① No need<br>② Check th<br>③ Press "C                                                                                                    | to upload any data but check t<br>le box after read the DECLARA<br>:OMPLETE." |
| Registration Check-list                                                                                                    |                                                                                                    |                                                                               |
| Fill & Upload - Form1     Image: Constraint of the processory of the second of the processory of the second of the processory of the processory of the procesory of the processory of the processory of the |                                                                                                    |                                                                               |
| DECLARATION                                                                                                    |                                                                                                    |                                                                               |
| Please carefully read the following statement and Submit the applications.<br>b. As part of the application process. I have secured permission and a resources for all the estimated expenses prior to my departure.<br>c. I understand that I am not allowed to withdraw from the program one me approval to withdraw.<br>I, AA (applicant name), hereby certify that the information I provided above is true and accurate to the best of my knowledge. I understand I                                                                                                    | greement from my parents, guarantor or financial supporter to pr<br>ce I submit the application unless Osaka University accepts the<br>that my admission will be | epare sufficient financial<br>circumstance and gives                          |
| rejected if any of the information provided is found to be false and inac<br>Date(dd,mm,yyyy)_0107;2022<br>(UTC+9)<br>Finalize your ent                                                                                                    | agree                                                                                                    | 3<br>s hereafter COMPLETE                                                     |
|                                                                                                    |                                                                                                    | I                                                                             |

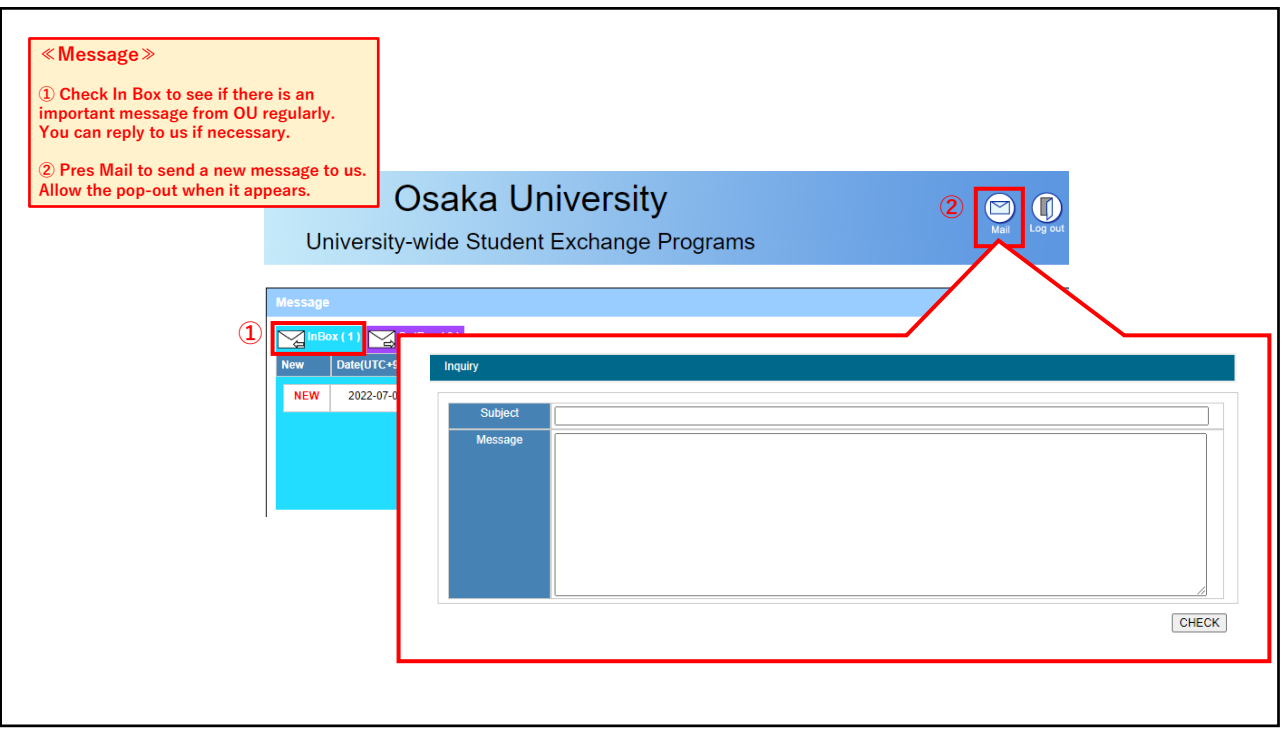

| ease do not use this function unless instructed.                                                                            | Data |
|----------------------------------------------------------------------------------------------------|------|
| Data Downloads & Uploads                                                                                                    | Data |
| Data<br>Downloads & Uploads                                                                                                 |      |
| Downloads (from Admission Office)                                                                                           |      |
| TEST docx                                                                                                    |      |
| TESTJ8x Develop                                                                                                    |      |
|                                                                                                    |      |
| uhinana .                                                                                                    |      |
| No file uploaded ファイルが道訳されていません Lower 🍐                                                                                     |      |
| No file uploaded         ファイルが道訳されていません         Lower ()           No file uploaded         ファイルが道訳されていません         Lower () |      |